# 

| GROUP         | NUMBER     |
|---------------|------------|
| General       | 19-GI-006H |
| DATE          | MODEL(S)   |
| October, 2019 | All        |

# **Technical Service Bulletin**

## SUBJECT GDS REPOSITORY UPLOAD PROCEDURES

#### **Description:**

This bulletin provides instruction detailing the proper methodology for scanning and uploading captured GDS data files to the Techline Repository. Compliance with this bulletin ensures that the GDS data files are correctly transferred and matched with a Techline Case number.

#### Applicable Vehicles: All

# **NOTICE** Avoid disconnection or removal of the 12V or High Voltage battery (if applicable) before the DTC data is collected by the GDS tablet.

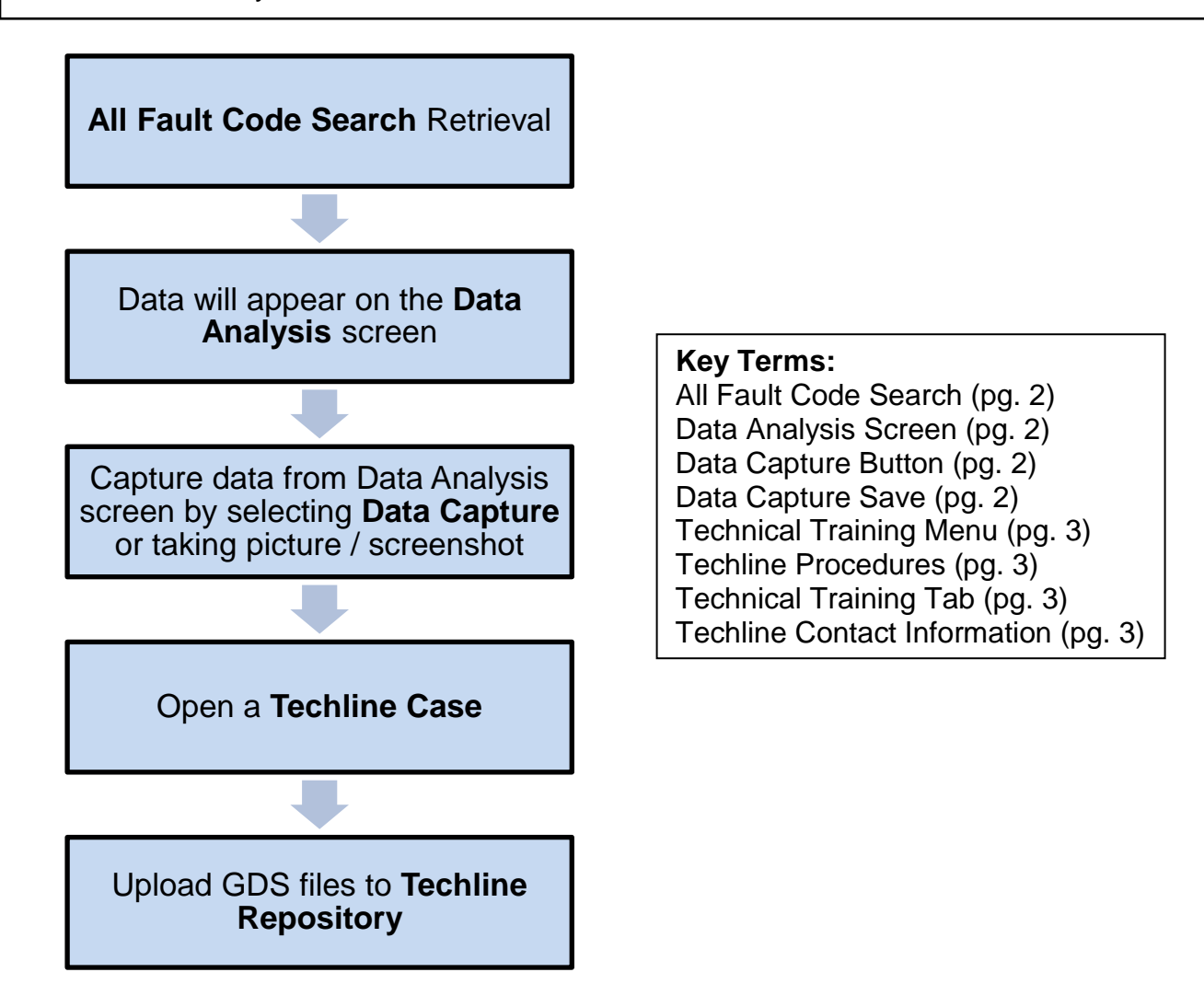

Circulate To: General Manager, Service Manager, Parts Manager, Warranty Manager, Service Advisors, Technicians, Body Shop Manager, Fleet Repair

#### SUBJECT:

## GDS REPOSITORY UPLOAD PROCEDURES

| 1. Scan for stored DTCs using the GDS tablet<br>All Fault Code Search function.                | HOME OffLine IONIQ Hybrid/2017/G 1.6 GDL. VCI 🕿 😓 🔀                                                                                                    |
|------------------------------------------------------------------------------------------------|----------------------------------------------------------------------------------------------------|
|                                                                                                | i≃⊡ Fault Code Searching                                                                                                    |
| Save all retrieved DTCs.                                                                       | Rescan Erase All DTC Go to DTC Save                                                                                                    |
|                                                                                                | VESS IGPM 28/28                                                                                                    |
|                                                                                                |                                                                                                    |
|                                                                                                | System Status Result                                                                                                    |
|                                                                                                | ENGINE No Current DTC Good                                                                                                    |
|                                                                                                | MCU No Current DTC Good                                                                                                    |
|                                                                                                | HCULDC No Current DTC Good                                                                                                    |
| 2. The retrieved data will appear on the                                                       |                                                                                                    |
| GDS <b>Data Analysis</b> screen Capture the                                                    |                                                                                                    |
| data using one of the two methods                                                              |                                                                                                    |
|                                                                                                |                                                                                                    |
| Delow:                                                                                         |                                                                                                    |
|                                                                                                |                                                                                                    |
| <u>GDS WITH SD CARD</u>                                                                        | GDS WITHOUT SD CARD                                                                                                    |
| Select the GDS Data Capture button located                                                     | Use screenshot/photo to capture all data on the                                                                                                    |
| at the top right of the <b>Data Analysis</b> screen:                                           | Data Analysis screen:                                                                                                    |
|                                                                                                | HOME Offline IONIQ Hybrid./2017/G 1.6 GDL. VCI 🚓 🚺 🔛                                                                                                    |
| HOME OffLine                                                                                   | Battery Management System                                                                                                    |
| Battery Management System                                                                      |                                                                                                    |
| Data Analysis 한 🏢                                                                              | < Stop Graph Selective Display Actuation Test >                                                                                                    |
| Recorded Data Data Capture >                                                                   | Sensor Name(142) Value Unit Link Up                                                                                                    |
|                                                                                                | State of Charge of Battery(BMS) 55.5 %                                                                                                    |
| Sensor Name(142) Value Unit Clink Op                                                           | BMS Main Relay ON Status NO -                                                                                                    |
| State of Charge of Battery(BMS) 55.5 %                                                         | BMS Controllable State NO -                                                                                                    |
| BMS Main Relay ON Status NO -                                                                  | BMS Fault NO -                                                                                                    |
| BMS Controllable State NO -                                                                    | BMS Weld Flag NO -                                                                                                    |
| BMS Warning NO -                                                                               | BMS Service Lamp NO -                                                                                                    |
| Select the <b>Save</b> button to create a PDF of the captured data.                            | Scroll down and capture all remaining data.                                                                                                    |
| Data Capture Save 🧼                                                                            | HOME         OffLine         IONIQ Hybrid./2017/G 1.6 GDL.         VCI 🚓         Ionig           Battery Management System         VCI 🚓         Ionig         Ionig         Io |
|                                                                                                | 🔎 🖉 Data Analysis 🖸 🏢                                                                                                    |
| The saved file can be checked by Recorded Data' menu.                                          | Recorded Data     Data Capture                                                                                                    |
| Be careful when you remove GDS application because the data on SD card     is removed as well. | Sensor Name(142) Value Unit Link Up                                                                                                    |
|                                                                                                | Fan Status 0 step                                                                                                    |
| * Save Condition                                                                               | Fan Feedback Frequency 0 Hz                                                                                                    |
| Engine OFF(IG ON)                                                                              | Auxiliary Battery Voltage 13.2 V                                                                                                    |
| Engine Idle(Cold) Engine Idle(Warm)                                                            | Accumulative Charge Current 1577.4 Ah 📃                                                                                                    |
| Engine Load(Cold) Engine Load(Warm)                                                            | Accumulative Discharge Current 1575.5 Ah 🧧                                                                                                    |
| * File Name                                                                                    | Accumulative Charge Power 364.5 kWh                                                                                                    |
| IONIQ Hybrid(AE HEV)_BMS_Engine OFF(IG ON)_190408-094614                                       | Accumulative Discharge Power 349.1 kWh                                                                                                    |
| Comments     (87300)                                                                           | Accumulative Operating Time 538699 Sec                                                                                                    |
| BMS deta                                                                                       | MCU Keady YES -                                                                                                    |
|                                                                                                | MCU Controllable NO -                                                                                                    |
| Sava                                                                                           | MCU(GCU) Ready YES -                                                                                                    |
| Jare                                                                                           | MCU(GCU) Main Relay Off Request NO -                                                                                                    |
|                                                                                                |                                                                                                    |

|    | GDS REPOSITORY U                                                                                                    | PLOAD PROCEDURES                                                                                                    |
|----|----------------------------------------------------------------------------------------------------|----------------------------------------------------------------------------------------------------|
| 3. | Contact Techline at 1-800-325-6604 to open<br>a Techline case.<br>Document the assigned Techline case<br>Number for later reference.                                                                                                    |                                                                                                    |
| 4. | <ul> <li>select the internet application on the GDS tablet.</li> <li>a. Login to the Hyundai Dealer website.<br/><u>www.hyundaidealer.com</u></li> <li>b. Access the Hyundai Tech Info website.<br/><u>www.hyundaitechinfo.com</u></li> <li>c. Select the Technical Training menu.</li> <li>d. Select the Techline option.</li> </ul> | Service Information       Technical Training       Diagnostic Tools       Tools & Equipment       My Page         Technical Training       Diagnostic Tools       Tools & Equipment       My Page         Technical Training       Diagnostic Tools       Tools & Equipment       My Page         Technical Training       Diagnostic Tools       Tools & Equipment       My Page         Technical Training       Diagnostic Tools       Tools & Equipment       My Page         Technical Training       Diagnostic Tools       Tools & Equipment       My Page         Technical Training       Diagnostic Tools       Tools & Equipment       My Page         Technical Training       Diagnostic Tools       Technical Training       Tools & Equipment       My Page         Technical Training       Technical Training       Technical Training       Tools & Equipment       My Page         Can facilitate the transfer of flight recorder data or other electronic files to designated Techline personnel.       Image: Can facilitate the transfer of flight recorder data or other electronic files to designated Techline personnel.       Image: Can facilitate the transfer of flight recorder data or other electronic files to designated Techline personnel.       Image: Can facilitate the transfer of flight recorder data or other electronic files to designated Techline personnel.       Image: Can facilitate the transfer of flight recorder data or other electronic files to designated Techline pers |
| 5. | Upload all captured data to the <b>Techline</b><br><b>Repository</b>                                                                                                    |                                                                                                    |
|    | General instructions on how to upload data<br>files <b>Techline Repository</b> can also be found<br>in <b>Techline Procedures</b> menu: <b>Technical</b><br><b>Training</b> tab.                                                                                                    | Techline         The Techline portal is a means to enhance communication between the technician and the Techline Support representation         If you have any questions regarding use of this site, contact your Techline representative.         Please complete this form to expedite your support request.                                                                                                    |
|    | If an error occurs during the uploading process, the data files can be emailed to: <u>hmatechlinefax@hmausa.com</u>                                                                                                    | Technician         Phone         Dealer Code         Case Number         Be sure to contact Techline bel         If you need to send an electronic file to Techline support, please "Browse" to the file on your local computer.                                                                                                    |
|    | Include Dealer Number, VIN, and Techline<br>Case Number in the subject line of each<br><b>Techline Repository</b> upload or email<br>submission.                                                                                                    | NOTE: Use numbers and letters ONLY in filenames.         Do NOT use characters such as * @ # or %, or spaces.         File Load         Browse         NOTE:         Signal Waveform data files are located at C:\Edge\Simutech\wfv\*.swv         Snapshot data files are located at C:\Edge\Simutech\snp\*.ssm         Sweeptest data files are located at C:\Edge\Simutech\snp\*.ssw                                                                                                    |